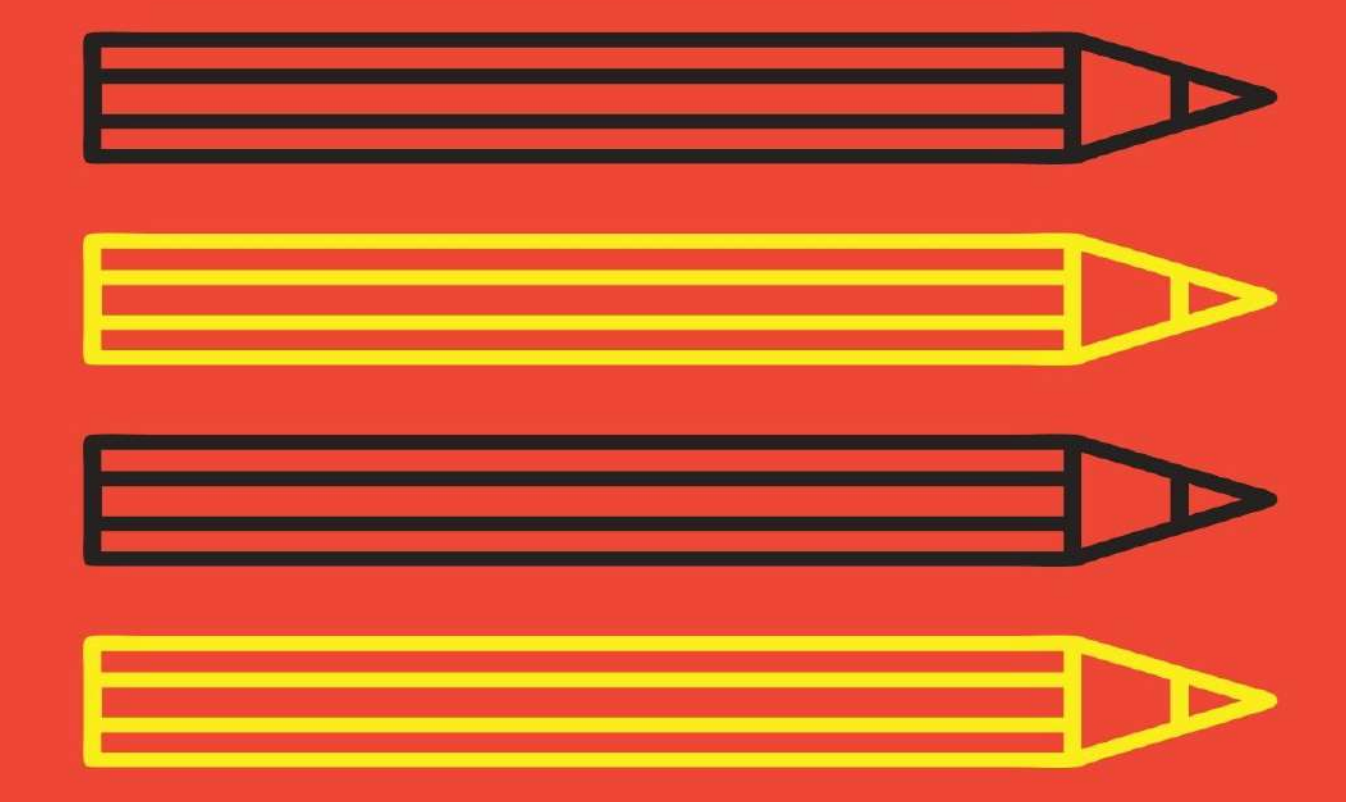

# MANUAL BOOK DAN SOURCE CODE

PROGRAM PDKT (PENGELOLAAN DATA KEUANGAN RT)

OLEH : INA MARYANI & SAGHIFA FITRIANA

# **DAFTAR ISI**

| COVER                                                              | 1   |
|--------------------------------------------------------------------|-----|
| DAFTAR ISI                                                         | 2   |
| BAB I PENDAHULUAN                                                  | 3   |
| 1. Latar Belakang                                                  | 3   |
| BAB II TOOLS PROGRAM                                               | 4   |
| 1. NetBeans                                                        | 4-5 |
| BAB III MANUAL BOOK DAN SOURCE CODE                                | 6   |
| 1. Desain Tampilan Program                                         | 6   |
| 1.1. Tampilan Form Login                                           | 6   |
| 1.2. Tampilan Setelah Berhasil Login (Username dan Password Benar) | 6   |
| 1.3. Tampilan Form Utama                                           | 12  |
| 1.4. Tampilan Form Warga                                           | 13  |
| 1.5. Tampilan Form Pemasukan Uang                                  | 13  |
| 1.6. Tampilan Form Pengeluaran Uang                                | 14  |
| 1.7. Tampilan Form Pengurus Lingkungan                             | 14  |
| 1.8. Tampilan Form Program Kerja (Proker)                          | 16  |
| 1.9. Tampilan Form Laporan Warga                                   | 19  |
| 1.10.TampilanForm Laporan Pemasukan Uang                           | 19  |
| 1.11. Tampilan Form Laporan Pengeluaran Uang                       | 20  |
| 1.12. Tampilan Form Laporan Pengurus Lingkungan                    | 20  |
| 1.13. Tampilan Laporan Program Kerja                               | 21  |
| 1.14. Tampilan Form Panduan Penggunaan                             | 21  |
| BAB IV PENUTUP                                                     | 22  |
| Kesimpulan                                                         | 22  |

#### BAB I

#### PENDAHULUAN

#### 1. LATAR BELAKANG.

Data merupakan salah satu hal yang penting dari suatu organisasi. Data yang dimiliki dapat diolah menghasilkan informasi yang sangat berguna bagi perkembangan organisasi tersebut. Semakin banyak informasi yang dibutuhkan, semakin banyak pula data yang harus diolah. Oleh karena itu tempat penyimpanan data-data yang dimiliki harus aman dari berbagai gangguan. Sebelum teknologi informasi berkembang seperti saat ini, data yang dimiliki oleh organisasi disimpan dalam bentuk dokumen dengan media kertas, atau biasa disebut dengan manual filling system. Menyadari keterbatasan yang dimiliki sistem ini, para ahli mengembangkannya sehingga ditemukanlah file- based system, yang kemudian dikembangkan lagi menjadi database sistem.

Saat ini, RT (Rukun Tetangga) merupakan Lembaga Permasyarakatan yang berada dibawah naungan RW yang belum menggunakan komputer untuk pengolahan data warga secara optimal. Meskipun sudah ada perlengkapan komputer, tetapi hanya sebatas untuk pencatatan data saja. Pegawai pemasyarakatan seperti Sekertaris RT masih melakukan input data secara dua (2) kali kerja. Pertama, data dicatat secara manual, kemudian data di input ke komputer pada program aplikasi Microsoft Word atauMicrosoft Excel, sehingga memerlukan waktu yang cukup lama. Untuk itu perlu dirancang program aplikasi khusus untuk memudahkan pengguna atau user (Sekretaris RT) yang belum terbiasa menggunakan komputer atau aplikasi software untuk perkantoran. Meskipun input data sudah menggunakan program aplikasi Microsoft Word atau Microsoft Excel, tetapi masih ada kekurangan, dimana data tidak bisa digunakan secara bersama dalam tiap-tiap bagian. Hal ini menjadikan rendahnya integrasi data, maka dari itu perlu adanya program aplikasi khusus yang menggunakan sistem basis data (database).

#### **BAB II**

#### **TOOLS PROGRAM**

#### 1. NetBeans.

NetBeans merupakan sebuah aplikasi Integrated Development Environment (IDE) yang berbasis Java dari Sun Microsystems yang berjalan diatas Swing. Swing merupakan sebuah teknologi Java untuk pengembangan aplikasi desktop yang dapat berjalan pada berbagai macam platform seperti Windows, Linux, Mac OS X dan Solaris. Sebuah IDE merupakan lingkup pemograman yang diintegrasikan ke dalam suatu aplikasi perangkat lunak yang menyediakan Graphic User Interface (GUI), suatu kode editor atau text, suatu compiler dan suatu debugger.

NetBeans juga digunakan oleh sang programmer untuk menulis, meng-compile, mencari kesalahan dan menyebarkan program NetBeans yang ditulis dalam Bahasa Pemograman Java namun selain itu dapat juga mendukung Bahasa Pemograman lainnyadan program ini pun bebas untuk digunakan dan untuk membuat professional desktop, enterprise, web and mobile applications dengan Java Language, C/C++, dan bahkan Dynamic Language seperti PHP, JavaScript, Groovy, dan Ruby.

NetBeans merupakan sebuah proyek kode terbuka yang sukses dengan pengguna yang sangat luas, komunitas yang terus tumbuh, dan memiliki hampir 100 mitra (dan terus bertambah). Sun Microsystems mendirikan proyek kode terbuka NetBeans pada bulan Juni 2000 dan terus menjadi sponsor utama. Dan saat ini pun NetBeans memiliki 2 proyek yaitu Platform NetBeans dan NetBeans IDE. Platform NetBeans merupakan framework yang dapat digunakan kembali (reusable) untuk menyederhanakan pengembangan aplikasi desktop dan Platform NetBeans juga menawarkan layanan – layanan yang umum bagi aplikasi desktop, mengijinkan pengembang untuk focus ke logika yang spesifik terhadap aplikasi.

Fitur - fitur dari Platform NetBeans antara lain :

a. Manajemen antarmuka (misal: menu & toolbar).

- b. Manajemen Pengatur Pengguna.
- c. Manajemen Penyimpanan (menyimpan dan membuka berbagai macam data)
- d. Manajemen Jendela.
- e. Wizard Framework (mendukung dialog langkah demi langkah).

NetBeans IDE merupakan sebuah IDE open source yang ditulis sepenuhnya dengan Bahasa Pemograman Java menggunakan Platform NetBeans. NetBeans IDE mendukung pengembangan semua tipe aplikasi Java (J2SE, Web, EJB, dan aplikasi mobile). Fitur lainnya adalah sistem proyek berbasis Ant, Kontrol Versi dan Refactoring.

## **BAB II**

# MANUAL BOOK DAN SOURCE CODE

#### 1. Desain Tampilan Program

1.1. Tampilan Form Login

| DKT(Pengolahan Data Keuangan RT) |                                                  |                                    |
|----------------------------------|--------------------------------------------------|------------------------------------|
|                                  |                                                  |                                    |
|                                  | Selamat Datang Di Aplika                         | si PDKT                            |
|                                  | Aplikasi akan bisa digunakan setelah anda login. |                                    |
|                                  | Silahkan login terlebih dahulu                   |                                    |
|                                  | Username                                         |                                    |
|                                  | Password                                         |                                    |
|                                  | LOGIN KELUAR                                     |                                    |
|                                  |                                                  |                                    |
|                                  |                                                  |                                    |
|                                  |                                                  | Activate Windows                   |
|                                  | Copyright © PDKT                                 | up to Settings to activate Windows |

1.2. Tampilan Setelah Berhasil Login (Username dan Password Sesuai)

| PDKT(Pengolahan Data Kewangan RT) |                                                                                    | - 🗆 ×            |
|-----------------------------------|------------------------------------------------------------------------------------|------------------|
|                                   |                                                                                    |                  |
|                                   | Selamat Datang Di Aplik                                                            | asi PDKT         |
|                                   | Aplikasi akan bisa digunakan setelah anda login.<br>Silahkan login terlebih dahulu |                  |
|                                   | U Sugeng Rawuh ×                                                                   |                  |
|                                   | Pi Selamat datang di apilkasi PDKT Mingan Atlandi .                                |                  |
|                                   | LOGIN KELUAR                                                                       |                  |
|                                   |                                                                                    |                  |
|                                   |                                                                                    | Activate Windows |

#### 1.3. Tampilan Halaman Menu Utama

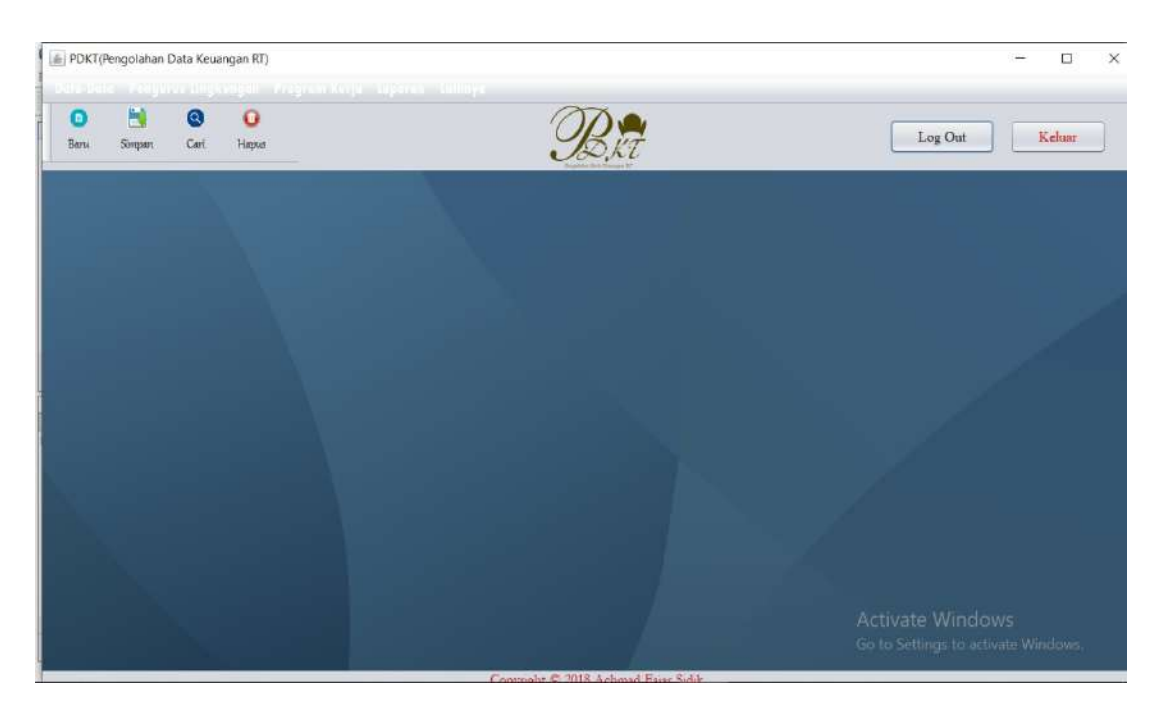

#### 1.4. Tampilan Inputan Data Warga

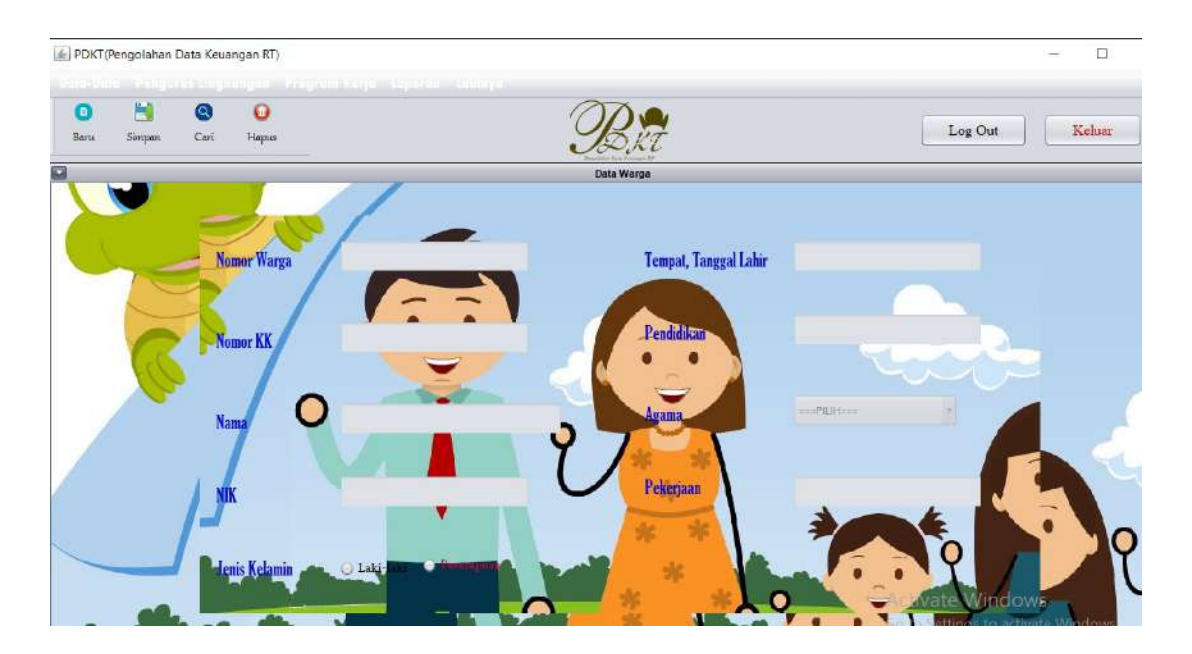

Langkah pengisian form :

- a. Pilih menu Data Data.
- b. Pilih Data Keluarga.
- c. Isikan No. Warga, Nama Kepala Keluarga, Jumlah Anggota Keluarga dan Nomor Telepon secara benar.
- d. Kemuadian simpan data tersebut dengan meng-klik menu simpan.

```
Source Code
Wargacontroller
package pdkt.control;
import pdkt.data.Datawarga;
import java.io.Serializable;
import javax.persistence.Query;
import java.text.DecimalFormat;
import javax.persistence.EntityManager;
import javax.persistence.EntityManagerFactory;
public class WargaController implements Serializable{
private EntityManagerFactory emf=null;
public WargaController(EntityManagerFactory emf){
  this.emf=emf;
}
public EntityManager getEntityManager(){
  return emf.createEntityManager();
}
public void save(Datawarga datawarga) throws Exception{
  EntityManager em=getEntityManager();
  try{
     em.getTransaction().begin();
    em.persist(datawarga);
    em.getTransaction().commit();
  }catch(Exception ex){
  }
}
public void update(Datawarga datawarga) throws Exception{
  EntityManager em=getEntityManager();
  try{
    em.getTransaction().begin();
    em.merge(datawarga);
    em.getTransaction().commit();
  }catch(Exception ex){
  }
```

```
}
public void delete(String kode) throws Exception{
  EntityManager em=getEntityManager();
  Datawarga dw;
  try{
    dw=em.getReference(Datawarga.class, kode);
    dw.getIdwarga();
    em.getTransaction().begin();
    em.remove(dw);
    em.getTransaction().commit();
  }catch(Exception ex){
  }
}
public Datawarga findWarga(String kode){
  EntityManager em=getEntityManager();
  try{
    return em.find(Datawarga.class, kode);
  }finally{
  }
}
public String nomorOtomatis(){
  String kode="WR001";
  EntityManager em=null;
  try{
    em = getEntityManager();
    Query q=em.createQuery("select b from Datawarga b order by b.idwarga
desc");
    q.setMaxResults(1);
    Datawarga b=(Datawarga) q.getSingleResult();
    if(q!=null){
      DecimalFormat formatnomor = new DecimalFormat("WR000");
      String nomorurut = b.getIdwarga().substring(2);
      kode=formatnomor.format(Double.parseDouble(nomorurut)+1);
    }
  }finally{
  }
  return kode;
}
}
```

#### 1.5. Tampilan Form Pemasukan Uang

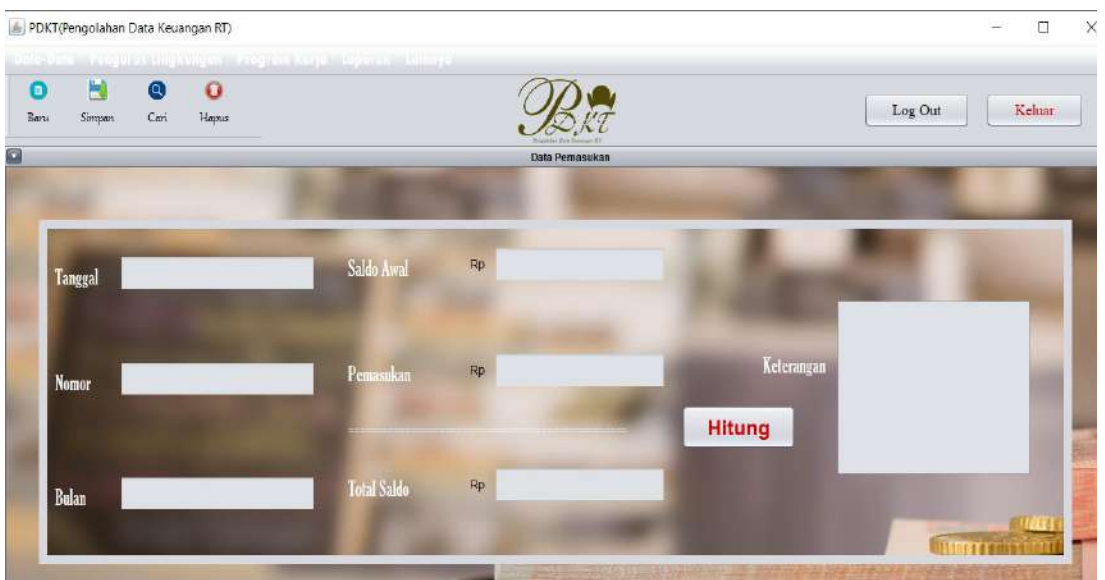

Langkah pengisian form :

- a. Pilih menu Data Data.
- b. Pilih Data Keuangan.
- c. Isikan Tanggal, No. Data, Kas Lingkungan, Pemasukan secara benar kemudian Hitung, maka hasilnya merupakan Jumlah Saldo Bulan Ini.
- d. Kemudian simpan data tersebut dengan meng-klik menu simpan.

#### **Source Code**

PemasukanController
package pdkt.control;
import pdkt.data.Pemasukan;
import java.io.Serializable;
import java.text.DecimalFormat;
import javax.persistence.EntityManager;
import javax.persistence.EntityManagerFactory;
import javax.persistence.Query;
public class PemasukanController implements Serializable{
 private EntityManagerFactory emf=null;
 public PemasukanController(EntityManagerFactory emf){
 this.emf=emf;
 }

```
public EntityManager getEntityManager(){
   return emf.createEntityManager();
}
public void save(Pemasukan pemasukan) throws Exception{
   EntityManager em=getEntityManager();
   try{
     em.getTransaction().begin();
     em.persist(pemasukan);
     em.getTransaction().commit();
   }catch(Exception ex){
   }
}
public void update(Pemasukan pemasukan) throws Exception{
 EntityManager em=getEntityManager();
 try{
    em.getTransaction().begin();
    em.merge(pemasukan);
    em.getTransaction().commit();
  }catch(Exception ex){
  }
}
public Pemasukan findPemasukan(String kode){
   EntityManager em=getEntityManager();
   try{
     return em.find(Pemasukan.class, kode);
   }finally{
   }
}
public String nomorOtomatis(){
 String kode="PM001";
 EntityManager em=null;
 try{
    em = getEntityManager();
    Query q=em.createQuery("select b from Pemasukan b order by b.nomor desc");
    q.setMaxResults(1);
    Pemasukan b=(Pemasukan) q.getSingleResult();
    if(q!=null){
      DecimalFormat formatnomor = new DecimalFormat("PM000");
      String nomorurut = b.getNomor().substring(2);
      kode=formatnomor.format(Double.parseDouble(nomorurut)+1);
    }
  }finally{
  }
  return kode;
```

} }

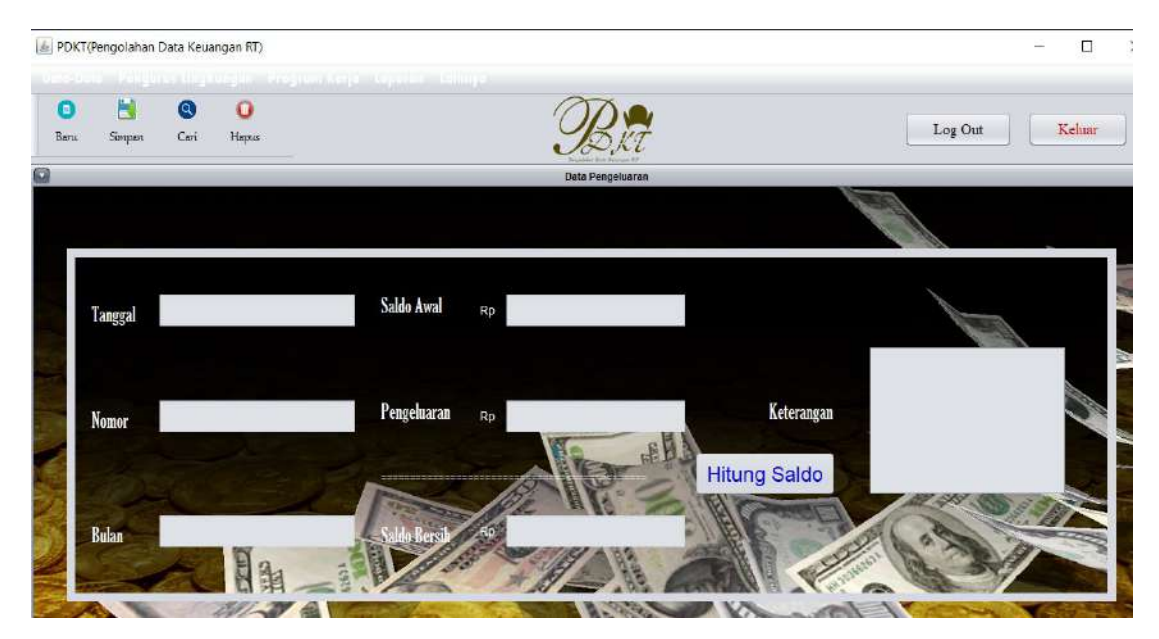

#### 1.6. Tampilan Form Pengeluaran Uang

Langkah pengisian form :

- e. Pilih menu Data Data.
- f. Pilih Data Keuangan.
- g. Isikan Tanggal, No. Data, Kas Lingkungan, Pengelaran secara benar kemudian Hitung, maka hasilnya merupakan Jumlah Saldo Bulan Ini.
- h. Kemudian simpan data tersebut dengan meng-klik menu simpan.

| Source Code                                                                                                    |
|----------------------------------------------------------------------------------------------------|
| pengeluaranController<br>package pdkt.control;                                                                                                    |
| <pre>import java.io.Serializable;<br/>import java.text.DecimalFormat;<br/>import javax.persistence.EntityManager;<br/>import javax.persistence.EntityManagerFactory;<br/>import javax.persistence.Query;<br/>import pdkt.data.Pengeluaran;</pre> |
| public class PengeluaranController implements Serializable{                                                                                                    |

```
private EntityManagerFactory emf=null;
public PengeluaranController(EntityManagerFactory emf){
   this.emf=emf;
}
public EntityManager getEntityManager(){
   return emf.createEntityManager();
}
public void save(Pengeluaran pengeluaran) throws Exception{
   EntityManager em=getEntityManager();
   try{
     em.getTransaction().begin();
     em.persist(pengeluaran);
     em.getTransaction().commit();
   }catch(Exception ex){
   }
}
public void update(Pengeluaran pengeluaran) throws Exception{
  EntityManager em=getEntityManager();
 try{
    em.getTransaction().begin();
    em.merge(pengeluaran);
    em.getTransaction().commit();
  }catch(Exception ex){
  }
}
public Pengeluaran findPengeluaran(String kode){
   EntityManager em=getEntityManager();
   try{
     return em.find(Pengeluaran.class, kode);
   }finally{
   }
}
public String nomorOtomatis(){
 String kode="PL001";
 EntityManager em=null;
 try{
    em = getEntityManager();
    Query q=em.createQuery("select b from Pengeluaran b order by b.nomor desc");
    q.setMaxResults(1);
    Pengeluaran b=(Pengeluaran) q.getSingleResult();
    if(q!=null){
      DecimalFormat formatnomor = new DecimalFormat("PL000");
      String nomorurut = b.getNomor().substring(2);
```

| kode=formatnomor.format(Double.parseDouble(nomorurut)+1); |
|-----------------------------------------------------------|
|                                                           |
| ally{                                                     |
|                                                           |
| urn kode;                                                 |
|                                                           |
|                                                           |
| ırn kode;                                                 |

#### 1.7. Tampilan Form Pengurus lingkungan

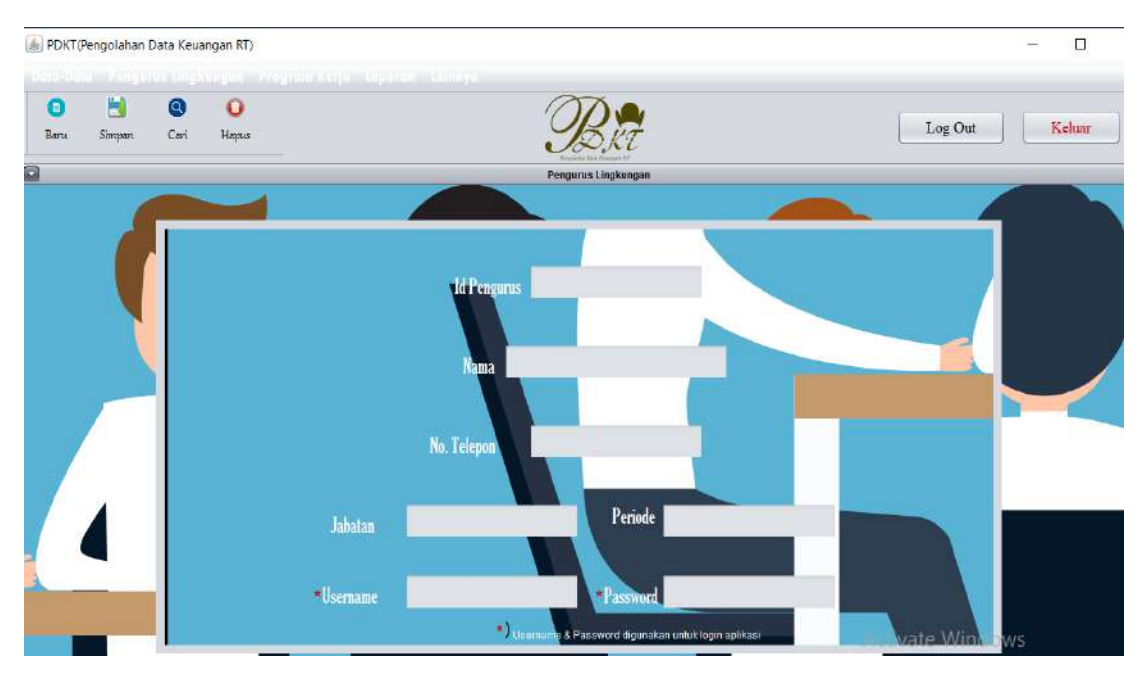

Langkah pengisian form :

- a. Pilih menu Pengurus.
- b. Pilih Data Pengurus.
- c. Isikan ID. Pengurus, Nama, dan Jabatan secara benar.
- d. Kemudian simpan data tersebut dengan meng-klik menu simpan.

#### Source Code

pengurusController package pdkt.control; import pdkt.data.Pengurus; import java.io.Serializable; import javax.persistence.Query; import java.text.DecimalFormat;

Manual Book dan Source Code Program PDKT

```
import javax.persistence.EntityManager;
import javax.persistence.EntityManagerFactory;
public class PengurusController implements Serializable{
private EntityManagerFactory emf=null;
public PengurusController(EntityManagerFactory emf){
this.emf=emf;
}
public EntityManager getEntityManager(){
  return emf.createEntityManager();
}
public void save(Pengurus pengurus) throws Exception{
  EntityManager em=getEntityManager();
  try{
    em.getTransaction().begin();
    em.persist(pengurus);
    em.getTransaction().commit();
  }catch(Exception ex){
  }
}
public void update(Pengurus pengurus) throws Exception{
  EntityManager em=getEntityManager();
 try{
    em.getTransaction().begin();
    em.merge(pengurus);
    em.getTransaction().commit();
 }catch(Exception ex){
  }
}
public void delete(String kode) throws Exception{
  EntityManager em=getEntityManager();
 Pengurus pn;
 try{
    pn=em.getReference(Pengurus.class, kode);
    pn.getIdpengurus();
    em.getTransaction().begin();
    em.remove(pn);
    em.getTransaction().commit();
  }catch(Exception ex){
  }
}
public Pengurus findPengurus(String kode){
  EntityManager em=getEntityManager();
  try{
```

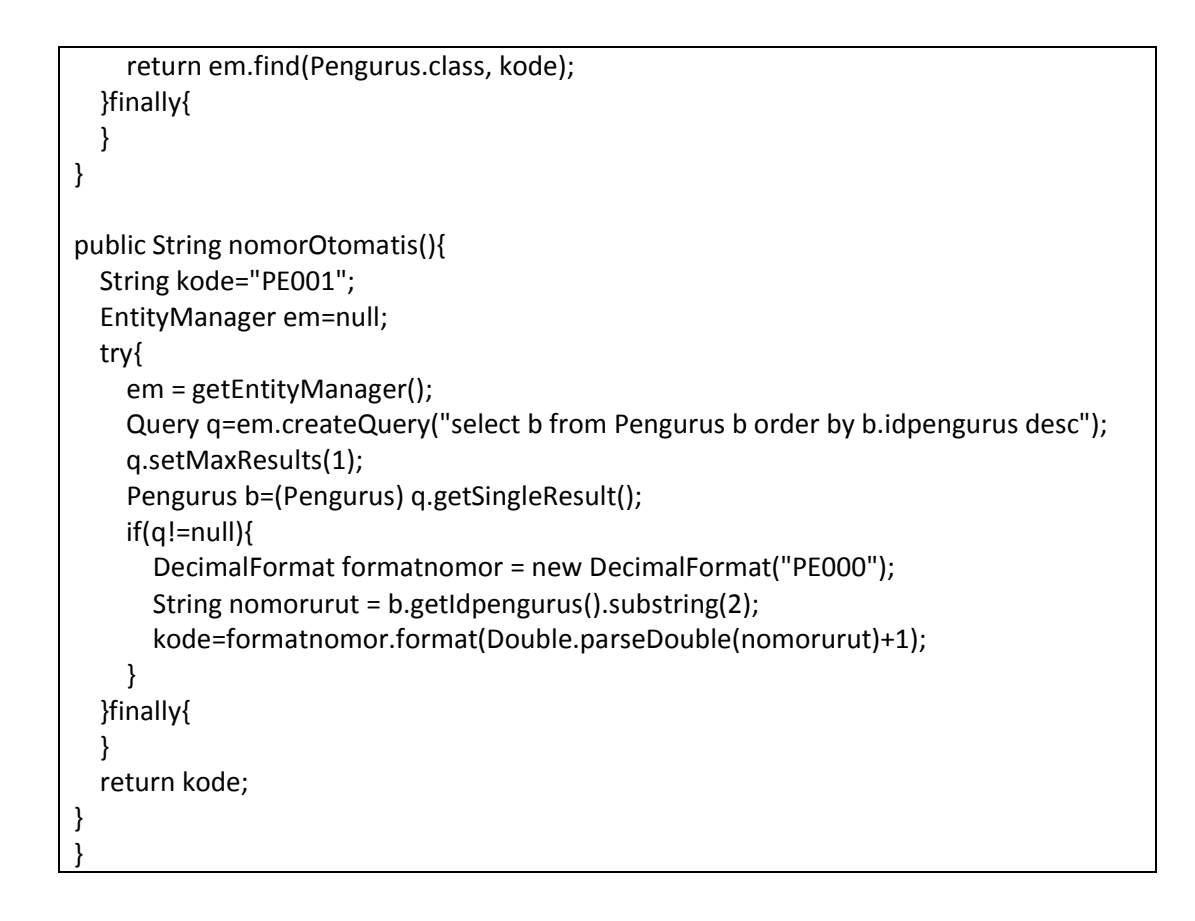

#### 1.8. Tampilan Form Program kerja lingkungan

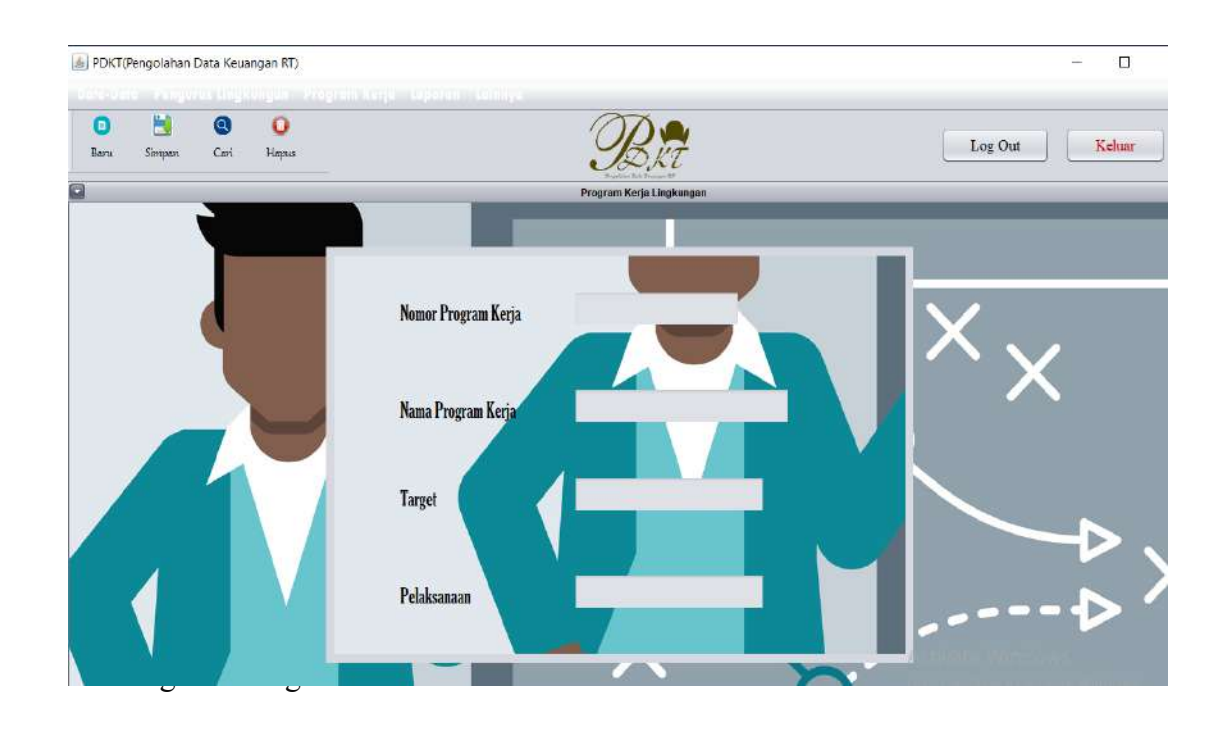

- a. Pilih menu Program Kerja.
- b. Pilih Program Kerja.
- c. Isikan Kode Program Kerja, Nama Program Kerja, Target Bulan, dan Pelaksanaan secara benar.
- d. Kemudian simpan data tersebut dengan meng-klik menu simpan.

| Source Code                                                                                                    |
|----------------------------------------------------------------------------------------------------|
| <pre>prokerController<br/>package pdkt.control;<br/>import pdkt.data.Proker;<br/>import java.io.Serializable;<br/>import javax.persistence.Query;<br/>import java.text.DecimalFormat;<br/>import javax.persistence.EntityManager;<br/>import javax.persistence.EntityManagerFactory;<br/>public class ProkerController implements Serializable{<br/>private EntityManagerFactory emf=null;<br/>public ProkerController(EntityManagerFactory emf){<br/>this.emf=emf;<br/>}</pre> |
| <pre>public EntityManager getEntityManager(){     return emf.createEntityManager(); }</pre>                                                                                                    |
| <pre>public void save(Proker proker) throws Exception{    EntityManager em=getEntityManager();    try{      em.getTransaction().begin();      em.persist(proker);      em.getTransaction().commit();    }catch(Exception ex){    } }</pre>                                                                                                    |
| <pre>public void update(Proker proker) throws Exception{    EntityManager em=getEntityManager();    try{     em.getTransaction().begin();    em.merge(proker);    em.getTransaction().commit();    }catch(Exception ex){    } }</pre>                                                                                                    |

```
public void delete(String kode) throws Exception{
  EntityManager em=getEntityManager();
  Proker pr;
 try{
    pr=em.getReference(Proker.class, kode);
    pr.getNoproker();
    em.getTransaction().begin();
    em.remove(pr);
    em.getTransaction().commit();
 }catch(Exception ex){
  }
}
public Proker findProker(String kode){
 EntityManager em=getEntityManager();
 try{
    return em.find(Proker.class, kode);
 }finally{
  }
}
public String nomorOtomatis(){
  String kode="PR001";
  EntityManager em=null;
 try{
    em = getEntityManager();
    Query q=em.createQuery("select b from Proker b order by b.noproker desc");
    q.setMaxResults(1);
    Proker b=(Proker) q.getSingleResult();
    if(q!=null){
      DecimalFormat formatnomor = new DecimalFormat("PR000");
      String nomorurut = b.getNoproker().substring(2);
      kode=formatnomor.format(Double.parseDouble(nomorurut)+1);
    }
  }finally{
  }
  return kode;
}
}
```

#### 1.9. Tampilan Laporan daftar warga

| Bert Simple's Ceri Hapse Log O |                                                                                                    |                                                                                                    |                                                                                                    |                                                                                                    |                                                                                                    |                                                                                                    |                                                                                                    |
|--------------------------------|----------------------------------------------------------------------------------------------------|----------------------------------------------------------------------------------------------------|----------------------------------------------------------------------------------------------------|----------------------------------------------------------------------------------------------------|----------------------------------------------------------------------------------------------------|----------------------------------------------------------------------------------------------------|----------------------------------------------------------------------------------------------------|
| Notix                          | Nama                                                                                                    | Nik                                                                                                    | Til                                                                                                    | Jeniskelamin                                                                                                    | Pendidikan                                                                                                    | Acama                                                                                                    | Pekeriaan                                                                                                    |
| 3323123213545667               | Badrun Badrudin                                                                                                    | 3323114354534324                                                                                                    | Cilacap, 30 Mei 1964                                                                                                    | Laki-taki                                                                                                    | SMP                                                                                                    | Islam                                                                                                    | Petani                                                                                                    |
| 3389157386743765               | Sawiyem                                                                                                    | 3398658476324578                                                                                                    | Cilacap, 13 Januari 1                                                                                                    | Perempuan                                                                                                    | SO                                                                                                    | Islam                                                                                                    | Petani                                                                                                    |
| 3321278652180673               | Jumiran                                                                                                    | 3321547634569645                                                                                                    | Cilacap, 25 Desembe.                                                                                                    | Laki-laki                                                                                                    | SMP                                                                                                    | Islam                                                                                                    | Buruh Tani                                                                                                    |
| 3301097652374123               | Achmad Fajar Sldik                                                                                                    | 3309675483746573                                                                                                    | Cilacap, 15 Novembe                                                                                                    | Laki-laki                                                                                                    | SMK                                                                                                    | Islam                                                                                                    | Mahasiswa                                                                                                    |
| 3306865423462135               | Ahmad Fauzi                                                                                                    | 3345082670167465                                                                                                    | Cilacap, 12 Februari 1.                                                                                                    | Laki-laki                                                                                                    | SMA                                                                                                    | Islam                                                                                                    | Wiraswasta                                                                                                    |
| 3346754666443534               | Marinah                                                                                                    | 3308766552137521                                                                                                    | Cilacap, 08 Juni 1974                                                                                                    | Perempuan                                                                                                    | SD                                                                                                    | Islam                                                                                                    | Petani                                                                                                    |
| 3301096458965654               | Muhadi                                                                                                    | 3309182763263276                                                                                                    | Cilacap, 21 Septemb.                                                                                                    | Laki-laki                                                                                                    | SD                                                                                                    | Islam                                                                                                    | Petani                                                                                                    |
| 3309675235412653               | Rodin                                                                                                    | 3304585887643895                                                                                                    | Cilacap, 01 April 1956                                                                                                    | Laki-laki                                                                                                    | SD                                                                                                    | Islam                                                                                                    | Pelani                                                                                                    |
| 3302792183971289               | Sudiman                                                                                                    | 3302310487329874                                                                                                    | Kroya, 29 Maret 1980                                                                                                    | Laki-laki                                                                                                    | SMA                                                                                                    | Islam                                                                                                    | Wiraswasta                                                                                                    |
| 3301897384723324               | Ngadimin                                                                                                    | 3301848723432347                                                                                                    | Cilacap, 04 Mei 1979                                                                                                    | Laki-laki                                                                                                    | SMP                                                                                                    | Islam                                                                                                    | Buruh                                                                                                    |
| 3301876463458472               | Solihin                                                                                                    | 3309126372121312                                                                                                    | Cilacap, 04 Agustus 1                                                                                                    | Laki-laki                                                                                                    | SD                                                                                                    | Islam                                                                                                    | Petani                                                                                                    |
| 1111111                        | Saghifa                                                                                                    | 33299034509920001                                                                                                    | Brebes, 5 April 1992                                                                                                    | Perempuan                                                                                                    | \$1                                                                                                    | Islam                                                                                                    | Wiraswasta                                                                                                    |
|                                | Nols:<br>3323122213546667<br>3389167380743786<br>331273662180673<br>330066642334123<br>330666642346136<br>3301060458906564<br>3301070458906564<br>3301073847245891658<br>3301787464387648<br>330189728412852<br>330189728412857<br>330189728412857<br>330189728412857<br>330189728412857<br>330189728412857<br>3301872841287<br>3301872841287<br>3301872841287<br>3301872841287<br>3301872841287<br>3301872841287<br>3301872841287<br>3301872841287<br>3301872841287<br>3301872841287<br>3301872841287<br>3301872841287<br>3301872841287<br>3301872841287<br>330187<br>330187<br>300187<br>30010000000000000000000000000000000000 | Nols:         Name           323123213545667         Bachun Baduudh           3321278621674376         Sawlyem           3321278621674376         Sawlyem           33212786242163         Anma Faigli Skill           306956124242154         Anma Faigli Skill           306965624242154         Marina Faigli Skill           301090469425154         Marina Faigli Skill           300109178173871288         Sudman           30019778371288         Numarin           3018784723324         Ngadimin           3018784723341         Ngadimin           301878472334         Ngadimin           301878472334         Ngadimin           301878472334         Ngadimin | Notk         Nama         Nik           3223123213545667         Badrun Badludin         332311435463434           3383167386743765         Sawiyom         33896564783267           33010976543743         Jumiran         33215478426168           3301097643743743         Jumiran         332154783460764           3300866423482136         Armad Fajar Sidk         33069764374673           34467246644444434         Mininah         330076652147821           3001097643745950         Ricininah         330076652147821           300109764391549953         Ricininah         330076652147821           3001097284723824         Manari         3302310487238247           3001697384728953         Ricininah         3300126732121121           3001697384723824         Malaminin         33012872212212111           300167643464723         Saliminin         330126732121212           111111         Saghria         322903460020001 | Nolk         Nama         Nik         Til           3223122213546567         Bachun Badludin         3323114354534324         Ciliacap. 30 Mei 1964           3389167386743785         Sawiyom         3389658478234578         Ciliacap. 30 Mei 1964           330109765827487         Jumixan         332154738450865         Ciliacap. 20 Nei 1964           3300866423482185         Jumixan         332154738450865         Ciliacap. 20 Nei 1964           3309866423482186         Ahmad Fauld         334098766517427         Ciliacap. 10 Newtobe.           3309866423482186         Ahmad Fauld         3309186786374205         Ciliacap. 10 Newtobe.           3309866423482186         Muhadi         3309186786374205         Ciliacap. 10 Newtobe.           3309187643748745         Ciliacap. 21 Septemb         Ciliacap. 21 Septemb           330918764384485447         Muhadi         330918765387276         Ciliacap. 21 Septemb           33018704843541         Muhadi         3309187203276         Ciliacap. 21 Septemb           33018704848547         Solimin         3302124723324         Noli 4672343247           33018704864874         Solimin         33014872434324         Ciliacap. 41 Mei 1979           33018704864874         Solimin         3302104272432423424         Ciliacap. 41 Aguabus 1. <tr< td=""><td>Notik         Nama         Nik         Til         Janisklamm           322312213546567         Badrun Bodiudin         3223114354543424         Cllacap, 30 Mel 1964         Laik-laid           3283167386743766         Saviyem         336868476224678         Cllacap, 30 Mel 1964         Laik-laid           320107652180675         Jumitan         322154734560645         Cillacap, 20 Desertee         Laik-laid           330109765437665         Jumitan         323167734560645         Cillacap, 12 Februari 1         Laik-laid           300109765473765         Saviyem         336907665378675         Cillacap, 20 Desertee         Laik-laid           3001097654736451         Ahmad Fauld         3340766521797465         Cillacap, 12 Februari 1         Laik-laid           3001097654737665         Cillacap, 12 Februari 1         Laik-laid         Solin 1244         Kermputan           30010976473647645         Cillacap, 14 Februari 1         Laik-laid         Solin 1244         Laik-laid           30010976473647653         Rodin         33091627324724         Kerup 21 Septemb         Laik-laid           30010976473647653         Sudiminin         3301147246744675         Cillacap, 04 Mel 1979         Laik-laid           301097648472807         Milaninin         30118704648478         Solinininininininin</td><td>Notik         Nama         Nik         Tu         Janisketamin         Pendidikan           3223122213846667         Badrun Badrudin         3223114254643422         Cllacap, 30 Nei 1964         LaM-taki         StulP           323117386743766         Saviyom         3288167386743766         StulP         StulP           32010707652180673         Jumitan         3231147346434224         Cllacap, 13 Januari 1.         Perimputan         StiP           3201070762474376         Saviyom         3286964274578         Cllacap, 12 Novembul         LaN-taki         StiP           320107076247423         Admitad Fajal Still         334595207167465         Cllacap, 12 Novembul         LaN-taki         StiK           3300965423462145         Ahmad Fajal Still         3349582071657465         Cllacap, 12 Novembul         LaN-taki         StiK           3300109765437467         Cllacap, 12 Novembul         LaN-taki         StiK         StiA         StiA         StiA           330109765437467         Cllacap, 12 Novembul         LaN-taki         StiA         StiA         StiA         StiA         StiA         StiA         StiA         StiA         StiA         StiA         StiA         StiA         StiA         StiA         StiA         StiA         StiA         StiA<!--</td--><td>Lapoten Lotik Program         Lapoten Lotik Program           Notk         Nama         Nik         Til         Juniskstam         Pondiskam         Agams           3323123213546567         Badrun Badkudin         3233114354654324         Cillacap, 30 Mei 1964         Laik-Jaki         SUP         Islam           3321127865180573         Jumrian         3323147346564248         Cillacap, 25 Disemba         SUP         Islam           33010976543786         Sawkyerin         336965647482786         Cillacap, 25 Disemba         Laik-Jaki         SUP         Islam           330109765437436         Armod Fauld         3346956651057483         Cillacap, 12 Fohruni 1         Laik-Jaki         SUM         Islam           3301097654437453         Armod Fauld         3346956651016745         Cillacap, 12 Fohruni 1         Laik-Jaki         SUM         Islam           3001096764344234         Marinah         3300118774303278         Cillacap, 62 Johruni 1         Laik-Jaki         SD         Islam           30010976443047455         Folimah         330011877424334         Marinah         330011877424314         SD         Islam           30010976444344584         Marinah         3300118774243787         Cillacap, 62 Jaki-Jaki         SD         Islam           300107074431497</td></td></tr<> | Notik         Nama         Nik         Til         Janisklamm           322312213546567         Badrun Bodiudin         3223114354543424         Cllacap, 30 Mel 1964         Laik-laid           3283167386743766         Saviyem         336868476224678         Cllacap, 30 Mel 1964         Laik-laid           320107652180675         Jumitan         322154734560645         Cillacap, 20 Desertee         Laik-laid           330109765437665         Jumitan         323167734560645         Cillacap, 12 Februari 1         Laik-laid           300109765473765         Saviyem         336907665378675         Cillacap, 20 Desertee         Laik-laid           3001097654736451         Ahmad Fauld         3340766521797465         Cillacap, 12 Februari 1         Laik-laid           3001097654737665         Cillacap, 12 Februari 1         Laik-laid         Solin 1244         Kermputan           30010976473647645         Cillacap, 14 Februari 1         Laik-laid         Solin 1244         Laik-laid           30010976473647653         Rodin         33091627324724         Kerup 21 Septemb         Laik-laid           30010976473647653         Sudiminin         3301147246744675         Cillacap, 04 Mel 1979         Laik-laid           301097648472807         Milaninin         30118704648478         Solinininininininin | Notik         Nama         Nik         Tu         Janisketamin         Pendidikan           3223122213846667         Badrun Badrudin         3223114254643422         Cllacap, 30 Nei 1964         LaM-taki         StulP           323117386743766         Saviyom         3288167386743766         StulP         StulP           32010707652180673         Jumitan         3231147346434224         Cllacap, 13 Januari 1.         Perimputan         StiP           3201070762474376         Saviyom         3286964274578         Cllacap, 12 Novembul         LaN-taki         StiP           320107076247423         Admitad Fajal Still         334595207167465         Cllacap, 12 Novembul         LaN-taki         StiK           3300965423462145         Ahmad Fajal Still         3349582071657465         Cllacap, 12 Novembul         LaN-taki         StiK           3300109765437467         Cllacap, 12 Novembul         LaN-taki         StiK         StiA         StiA         StiA           330109765437467         Cllacap, 12 Novembul         LaN-taki         StiA         StiA         StiA         StiA         StiA         StiA         StiA         StiA         StiA         StiA         StiA         StiA         StiA         StiA         StiA         StiA         StiA         StiA </td <td>Lapoten Lotik Program         Lapoten Lotik Program           Notk         Nama         Nik         Til         Juniskstam         Pondiskam         Agams           3323123213546567         Badrun Badkudin         3233114354654324         Cillacap, 30 Mei 1964         Laik-Jaki         SUP         Islam           3321127865180573         Jumrian         3323147346564248         Cillacap, 25 Disemba         SUP         Islam           33010976543786         Sawkyerin         336965647482786         Cillacap, 25 Disemba         Laik-Jaki         SUP         Islam           330109765437436         Armod Fauld         3346956651057483         Cillacap, 12 Fohruni 1         Laik-Jaki         SUM         Islam           3301097654437453         Armod Fauld         3346956651016745         Cillacap, 12 Fohruni 1         Laik-Jaki         SUM         Islam           3001096764344234         Marinah         3300118774303278         Cillacap, 62 Johruni 1         Laik-Jaki         SD         Islam           30010976443047455         Folimah         330011877424334         Marinah         330011877424314         SD         Islam           30010976444344584         Marinah         3300118774243787         Cillacap, 62 Jaki-Jaki         SD         Islam           300107074431497</td> | Lapoten Lotik Program         Lapoten Lotik Program           Notk         Nama         Nik         Til         Juniskstam         Pondiskam         Agams           3323123213546567         Badrun Badkudin         3233114354654324         Cillacap, 30 Mei 1964         Laik-Jaki         SUP         Islam           3321127865180573         Jumrian         3323147346564248         Cillacap, 25 Disemba         SUP         Islam           33010976543786         Sawkyerin         336965647482786         Cillacap, 25 Disemba         Laik-Jaki         SUP         Islam           330109765437436         Armod Fauld         3346956651057483         Cillacap, 12 Fohruni 1         Laik-Jaki         SUM         Islam           3301097654437453         Armod Fauld         3346956651016745         Cillacap, 12 Fohruni 1         Laik-Jaki         SUM         Islam           3001096764344234         Marinah         3300118774303278         Cillacap, 62 Johruni 1         Laik-Jaki         SD         Islam           30010976443047455         Folimah         330011877424334         Marinah         330011877424314         SD         Islam           30010976444344584         Marinah         3300118774243787         Cillacap, 62 Jaki-Jaki         SD         Islam           300107074431497 |

#### 1.10. Tampilan Laporan Pemasukan

| D 🔡<br>D'u Siompane | Cari Hapus  |       | <b>B</b> <sub>kt</sub>   |           | Log        | Out Kelum                  |
|---------------------|-------------|-------|--------------------------|-----------|------------|----------------------------|
|                     |             |       | Laporan Pemasukan Lingku | ngan      |            |                            |
| Nomor               | Tanopal     | Bulan | Saldoawal                | Pemasukan | Totalsaido | Kelerangan                 |
| PM001               | 20 Mei 2018 | Apré  | 8.500.000                | 520.000   | 9.020.000  | dana iuran(250000), hibaha |
|                     |             |       |                          |           |            |                            |
|                     |             |       |                          |           |            |                            |
|                     |             |       |                          |           |            |                            |

#### 1.11. Tampilan Laporan pengeluaran

| M PDKT | (Pengol <mark>a</mark> han | Data Keua | ingan RT)   |       |                   |                |             |           |                            |
|--------|----------------------------|-----------|-------------|-------|-------------------|----------------|-------------|-----------|----------------------------|
| O      | Suman                      | Q         | 0<br>Heres  |       | P                 | 2              |             | Log       | Out Keluar                 |
| 0      |                            |           |             |       | Laporan Pengeluar | ran Lingkungan |             |           |                            |
| No     | mor                        |           | Tanggal     | Bulan | Saldoawal         | Pengeluaran    | Saldobersit | 1         | Keterangan                 |
| PL     | 001                        |           | 12 Mei 2018 | April |                   | 9.020.000      | 200.000     | 8.829.000 | biaya acara sarasehan(2000 |
|        |                            |           |             |       |                   |                |             |           |                            |
|        |                            |           |             |       |                   |                |             |           |                            |

# 1.12. Laporan Data Pengurus Lingkungan

| u Simmen C | D O            |          | P                  | 2              |      | Log Out Keluar |
|------------|----------------|----------|--------------------|----------------|------|----------------|
|            |                |          | Laporan Data Pengu | rus Linnkungan |      |                |
|            |                |          |                    |                |      |                |
| Idpengunus | Nama           | Jabatan  | Periode            | Telepon        | Akun | Password       |
| PE001      | Mingan Affandi | Ketua RT | 2017-2020          | 085743256789   | ssq  | c1c2           |
|            |                |          |                    |                |      |                |
|            |                |          |                    |                |      |                |
|            |                |          |                    |                |      |                |

## 1.13. Laporan program kerja lingkungan

| 📕 PDKT(Pengolahan Data Keuangan RT) | addate to see that and |                                          | - 0            |
|-------------------------------------|------------------------|------------------------------------------|----------------|
| C 🛃 🕲 O<br>Banu Simpan Cari Hapus   |                        | Birt<br>Laporan Program Kerja Lingkungan | Log Out Keluar |
|                                     |                        |                                          |                |
| Noproker                            | Nama                   | Target                                   | Pelaksanaan    |
| PR001                               | Kerja Bakti Lingkungan | Tiap bulan                               | per minggu 1 x |
|                                     |                        |                                          |                |

#### 1.14. Tampilan Panduan Penggunaan

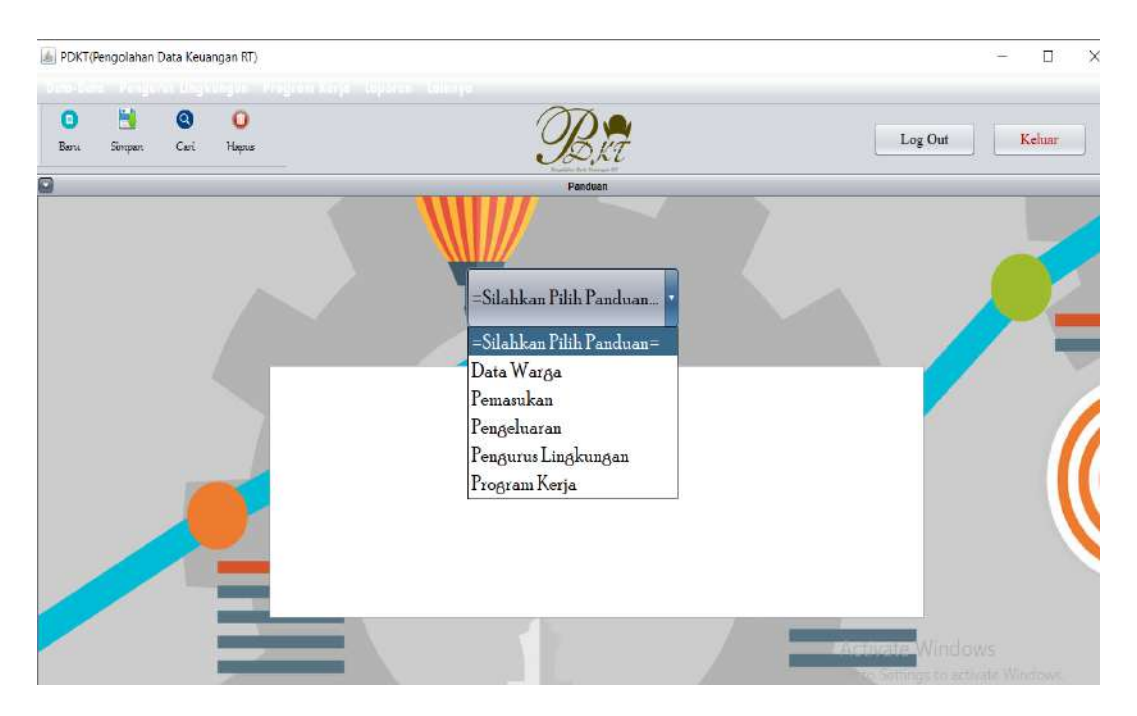

#### **BAB IV**

#### PENUTUP

Berdasarkan atas pembahasan – pembahasan pada bab – bab sebelumya, maka dapat ditarik kesimpulan bahwa pembuatan laporan keuangan pada suatu instansi ataupun lembaga kemasyarakatan sangatlah penting. Terlebih bagi masyarakat pedesaan yang masih kurang sentuhan teknologi, hal ini tentu akan membawa manfaat yang baik bagi kemajuan desa tersebut. Dimulai dari lingkungan RT untuk mengelola data keuangan kemudian beranjak ke lingkungan dusun lalu bisa menyentuh desa. Tidak hanya itu, pembuatan aplikasi atau program ini juga diharapkan bisa sebagai media pencatatan dan pengelolaan data pada RT agar lebih rapi lagi. Selain itu, kami juga mengajak kepada kaum muda untuk lebih kreatif, inovatif dan peduli terhadap permasalahan yang ada di sekitar.

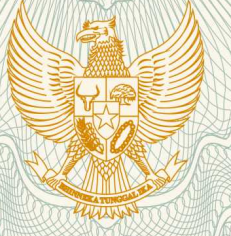

# REPUBLIK INDONESIA KEMENTERIAN HUKUM DAN HAK ASASI MANUSIA

# SURAT PENCATATAN CIPTAAN

Dalam rangka pelindungan ciptaan di bidang ilmu pengetahuan, seni dan sastra berdasarkan Undang-Undang Nomor 28 Tahun 2014 tentang Hak Cipta, dengan ini menerangkan:

Nomor dan tanggal permohonan

: EC00201947857, 27 Juli 2019

Pencipta

Nama

5

Alamat

Kewarganegaraan

**Pemegang Hak Cipta** 

Nama Alamat

V

Kewarganegaraan Jenis Ciptaan

Judul Ciptaan

Tanggal dan tempat diumumkan untuk pertama kali di wilayah Indonesia atau di luar wilayah Indonesia

Jangka waktu pelindungan

Nomor pencatatan

Ina Maryani, Saghifa Fitriana,

Karangreja Rt 02 Rw 01 Kecamatan Kutasari,Purbalingga, Purbalingga, Jawa Tengah, 53361

Indonesia

Ina Maryani, Saghifa Fitriana,

Karangreja Rt 02 Rw 01 Kecamatan Kutasari, Purbalingga, Purbalingga, 9, 53361

Indonesia

Program Komputer

Program PDKT (Pengelolaan Data Keuangan RT)

26 Juli 2019, di Purwokerto

Berlaku selama 50 (lima puluh) tahun sejak Ciptaan tersebut pertama kali dilakukan Pengumuman.

: 000147946

:

adalah benar berdasarkan keterangan yang diberikan oleh Pemohon. Surat Pencatatan Hak Cipta atau produk Hak terkait ini sesuai dengan Pasal 72 Undang-Undang Nomor 28 Tahun 2014 tentang Hak Cipta.

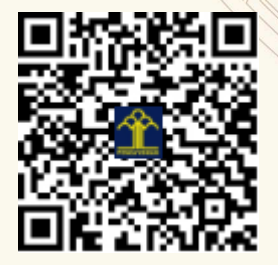

a.n. MENTERI HUKUM DAN HAK ASASI MANUSIA DIREKTUR JENDERAL KEKAYAAN INTELEKTUAL

Dr. Freddy Harris, S.H., LL.M., ACCS. NIP. 196611181994031001

N

T.

#### LAMPIRAN PENCIPTA

| No | Nama             | Alamat                                                      |
|----|------------------|-------------------------------------------------------------|
| 1  | Ina Maryani      | Karangreja Rt 02 Rw 01 Kecamatan Kutasari,Purbalingga       |
| 2  | Saghifa Fitriana | Sumampir Rt 03 Rw 05 Kecamatan Purwokerto Utara, Purwokerto |

#### LAMPIRAN PEMEGANG

| No | Nama             | Alamat                                                 |
|----|------------------|--------------------------------------------------------|
| 1  | Ina Maryani      | Karangreja Rt 02 Rw 01 Kecamatan Kutasari, Purbalingga |
| 2  | Saghifa Fitriana | Sumampir Rt 03 Rw 05 Kecamatan Purwokerto Utara        |

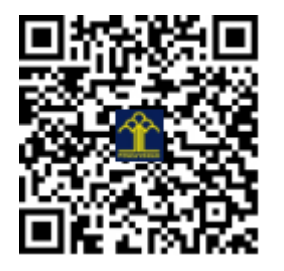